#### SYSTEM CONFIDENTIALITY ISSUES:

Patient information, including orders and test results are confidential and made available only to personnel who need to have access to this information.

Personal passwords are assigned to all Memorial Medical Center Hospital Patient Care Documentation Module users. This password will provide appropriate access to system routines and patient information. Your password identifies you by name, and activity performed under your password. **NEVER** use anyone else's password and **NEVER** allow anyone to use yours. You are held accountable for any activity performed under your password. The password and confidentiality policy will be strictly enforced, as your password serves as your **legal electronic signature**. Use of another's password is the same as forging their signature to your work. Your legal electronic signature must match the name on your current professional license or certificate. You will need to contact MIS if you have a name change or if you would like your password changed.

Always exit completely when you are finished using a terminal, even if you are only going away from the terminal for a brief time. This will prevent others from using the system with your personal password.

**NOTE:** Going to the "Magic Key" button, you will get a pop-up window allowing you an opportunity to "SUSPEND SESSION". This will place your computer into a suspended state while you leave the area momentarily. **YOUR SESSION WILL BE SUSPENDED FOR 6 MINUTES.** 

#### Methodology

- <u>Nursing Standards of Practice</u>: Standards of Practice (Interventions) define what the staff does for or with patients and their significant others in order to provide care. The Nursing Standards of Practice are interventions unique to individual care areas (i.e. Cath Lab, Med/Surg units, ICU's, etc.) that were developed by area clinical experts. These are basic nursing interventions appropriate for any patient in the care area. The Standards of Practice were developed using national nursing standards, specialty nursing organization standards, as well as other current references.
- <u>Age Development Guidelines</u>: Placed on every patient's plan of care. Guidelines of developmental needs based on patient age.
- **<u>Patient specific problems</u>**: Triggered from the Admission Assessment and/or added throughout the patient's stay.

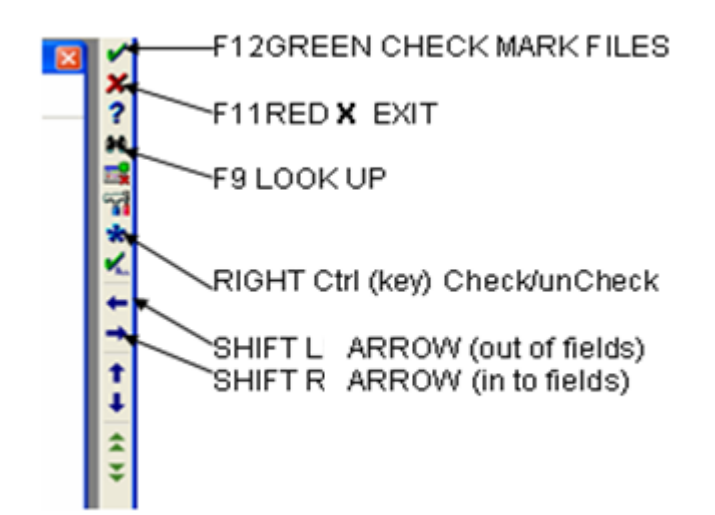

F12-OK,FILE,SEND,SAVE F11-EXIT F10-DELETE LINE F9 –LOOK UP (HOW TO ANSWER QUESTIONS) F8-SCROLL DOWN F7-SCROLL UP F6-PREVIOUS FIELD F5-RECALL INFO in DC Instructions ONLY R (CTRL)-SELECT CHECK SHIFT R CTRL-SELECT ALL PAGE UP KEY PAGE DOWN KEY R ARROW-TO FORMS DETAIL L ARROW -EXIT

#### Placing Patients on Status Board

| NUR.COCSNM (NMLCSNB/NMD.LIVE.MIS/251/COCSN | M) - Scoville,Barbara |                         |                     |            |                    |               |                |                     |              |
|--------------------------------------------|-----------------------|-------------------------|---------------------|------------|--------------------|---------------|----------------|---------------------|--------------|
| Nursing RN Main Menu                       |                       |                         |                     | i 🗠 🗸      |                    |               |                |                     |              |
|                                            | Select                |                         |                     | ×          |                    |               |                |                     |              |
| F11 TO EXIT ** PA                          | ACU EMAR OPTION       | 16 QUICK CHARGE DO      | CLIMENT             | 1          |                    |               |                |                     |              |
| Patient Care                               | 1                     | 17 PROCESS MEDICAT      | TIONS               |            |                    |               |                |                     |              |
| 10. Status Board                           |                       |                         |                     | <b>2</b>   |                    |               |                |                     |              |
| Other Menus                                | TO PRIN               | T USE PRINT REPORT      | ТАВ                 | *          |                    |               |                |                     |              |
| 1. OE                                      | ON YO                 | OUR STATUS BOARD        |                     | - ALL      |                    |               |                |                     |              |
| 2. ADM                                     |                       |                         |                     | -          |                    |               |                |                     |              |
| 3. MOX                                     |                       |                         |                     |            |                    |               |                |                     |              |
| 4. PCI                                     | **2009 NAT            | 🔤 NUR.COCSNM (NMLCSNB   | /NMD.TEST.MIS/251   | /COCSNM) - | Ketcherside, JoAnn |               |                |                     | 그즈           |
| 5. LAB                                     | *REDUCE THE RI        | My List of Patients (La | st Updated: 07/06/0 | 9 1545)    |                    |               |                | ×                   |              |
| 6. MIS - PW Reset                          | *ENCOURAGE AC         |                         | NONE                |            |                    | neu neeulte   | Last Date Mod  | _                   |              |
|                                            | *INDENTIFY SAFI       | LUCHIIUN                | INHIE               |            | NEXT NED           | NEW LESOLIS   | Last Patri neu |                     | -            |
| 8. List User Group                         | *UNIVERSAL PRO        | ROOM                    | AGE DOB             | Sex        | Call Patient       | RESTRAIN DATE | ALLERGIES      |                     | ?            |
| 9. Schedule                                | *IMPROVE ACCU         |                         |                     |            |                    |               |                |                     | 646          |
|                                            | *IMPROVE EFFE(        |                         |                     |            |                    |               |                | Allergies           |              |
| 11. Enter Revisit RCR                      | *IMPROVE THE S        |                         |                     |            |                    |               |                | Allergies           |              |
| 13. % Scanned by User                      | *ACCURATELY A         |                         |                     |            |                    |               |                | <u>A</u> dmin Data  | 5            |
| 14. Advance Directive Report               | ACROSS THE            |                         |                     |            |                    |               |                | A <u>s</u> sessment | -            |
|                                            | *REDUCE THE RI        |                         |                     |            |                    |               |                | Process Int         |              |
| 15. Daily Delinquent Nursing Admiss        | sion Histories        |                         |                     |            |                    |               |                | Plan of Care        | <b>K</b> ALL |
| Physician Printing –                       | *IMPROVE RECO         |                         |                     |            |                    |               |                | Pt Notes            |              |
| 40. Physician Reports                      | Pt'S CONDITI          |                         |                     |            |                    |               |                | 11 10005            |              |
| 41. Print Census by Provider Group         |                       | I                       |                     |            |                    |               |                |                     | <b>→</b>     |
| •                                          |                       |                         |                     |            |                    |               |                | PI Loc/List         |              |
|                                            |                       |                         |                     |            |                    |               |                | Orders              | T            |
|                                            |                       |                         |                     |            |                    |               |                | Review              | 1            |
|                                            |                       |                         |                     |            |                    |               |                | E-Mail              |              |
|                                            |                       |                         |                     |            |                    |               |                |                     |              |
|                                            |                       |                         |                     |            |                    |               |                | Print Report        |              |
|                                            |                       |                         |                     |            |                    |               |                | e <u>M</u> AR       |              |
|                                            |                       |                         |                     |            |                    |               |                | Variance            |              |
|                                            |                       |                         |                     |            |                    |               |                | References          |              |
|                                            |                       |                         |                     |            |                    |               |                |                     |              |
|                                            |                       |                         |                     |            |                    |               |                |                     |              |
|                                            |                       |                         |                     |            |                    |               |                |                     |              |
|                                            |                       |                         |                     |            |                    |               |                |                     |              |
|                                            |                       |                         |                     |            |                    |               |                |                     |              |
|                                            |                       |                         |                     |            |                    |               |                |                     |              |
|                                            |                       |                         |                     |            |                    |               |                |                     |              |
|                                            |                       | More                    |                     |            | 1                  | Mor           | e -            | More                |              |
|                                            |                       |                         | ocation Fi          | nd Patie   | nt   Manage I      | ist Ontions   |                | Evit                |              |
|                                            |                       |                         |                     |            | inanage E          |               |                |                     | 1            |

**STATUS BOARD (#10.)**: This will be the main module you will work from. You can place your entire patient assignment on the board. From this board you can then access the Allergies, Administrative Data, , Process Interventions, Orders, PCI, E-mail, eMAR etc...

- <u>To place patients on STATUS BOARD</u>: click on Location, Find Patient, or Manage List icons. You can use your scanner to scan the patient ID band.
- <u>Location</u> click Location then choose location (This will not save the patient when you exit)
- <u>Find Patient</u> click Find Patient, type patient's last name or scan ID band. You will be prompted SEX and BIRTHDATE; [ENTER] through prompt. (This will not save the patient when you exit)
- <u>Manage List</u> Manage List allows you to save/delete patients on the STATUS BOARD.

## Two options to add patients

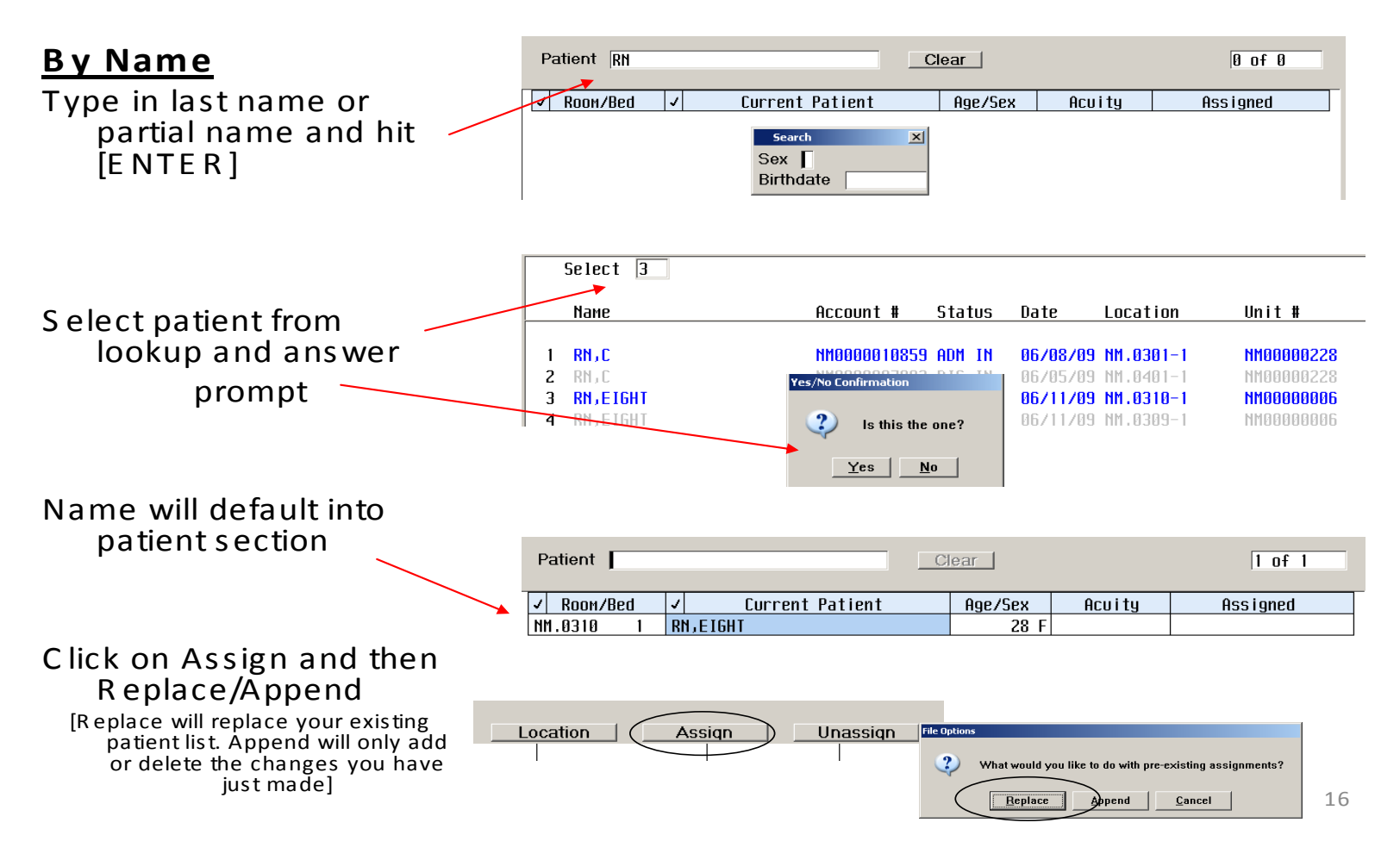

### or By Location

Click on "Location"

| Patient    |           | C       | lear     |          | 0 of 0     |
|------------|-----------|---------|----------|----------|------------|
| ✓ Room/Bed | ✓ Current | Patient | Age/Sex  | Acu i ty | Ass i gned |
|            |           |         |          |          |            |
| <u> </u>   |           |         |          |          |            |
|            |           |         |          |          |            |
|            | Location  | Assign  | Unassign | File     |            |
|            |           |         |          |          |            |

Choose location and click "Ok"

| MIS Location Lookup |                             |
|---------------------|-----------------------------|
|                     |                             |
|                     |                             |
| Мпемопіс            | Ламе                        |
| NM.2E               | 2E LABOR & DELIVERY         |
| NM.2EAP             | LABOR & DELIVERY ANTEPARTUM |
| NM.2W               | 2W OBSTETRICS/GYNECOLOGY    |
| NM.3RD              | 3RD MEDICAL SURG/ONCOLOGY   |
| NM.4TH              | 4TH MEDICAL SURG/CARDIO     |
| NM.6TH              | 6TH FLOOR                   |
| NM . ADM            | MAIN ADMISSIONS             |
| NM . ADMA           | AM ADMIT                    |
| NM.ADME             | ED ADMISSIONS               |
| NM . ADMH           | HEALTHPLEX ADMISSIONS       |
| MM.ADML             | LAB ADMISSIONS              |
| nm . Admn           | ADMINISTRATION              |
| NM.ANES             | ANESTHESIA                  |
| NM.ANTC             | ANTICOAGULATION MGMT        |
|                     | Ok Prev Next Cancel         |

| Next click patients name          | Patient    |                 | Clear    |          | 5     |
|-----------------------------------|------------|-----------------|----------|----------|-------|
| vou are assigned to               | ✓ Room/Bed | Current Patient | Age/Sex  | Acu i ty | Assig |
| (name will turn Blue)             | NM.0305 1  | RN, ONE         | 99 F     |          |       |
| (name win tarn blac)              | NM.0305 2  | RN, TWO         | 89 F     |          |       |
|                                   | MH 0307 1  | RN, THREE       | 79 F     |          |       |
| If you know you will be getting a | NM.0307 2  | RN, FOUR        | 69 F     |          |       |
| nationt include empty room        | NM.0308 1  | RN,FIVE         | 59 M     |          |       |
| patient, include empty room       | NM.0309 1  | RNJSIX          | 49 M     |          |       |
| when making your assignment.      | NM.0309 2  | RN, SEVEN       | 39 F     |          |       |
| Pt's name will default in when pt | NM.0310 1  | RN,EIGHT        | 28 F     |          |       |
|                                   | NM.0311 1  | RN, TEN         | 98 F     |          |       |
| admitted                          | NM.0311 2  | BB FOUR, TEST   | 69 F     |          |       |
| then                              | NM.0312 1  | BB FIVE, TEST   | 59 M     |          |       |
|                                   | NM 0313 1  | RR STX.TEST     |          |          |       |
| Click on 'ASSIGN'                 |            | Location Assign | Unaccian | 1 File   | . 1   |
|                                   |            |                 | Onassiqn |          |       |

| Your initials will   | Patient          |                   | Clear            |          | 0 of 51  |
|----------------------|------------------|-------------------|------------------|----------|----------|
|                      | ✓ Room/Bed       | ✓ Current Patient | Age/Sex          | Acu i ty | Assigned |
| appear in the        | NM.0307 2        | RN,FOUR           | 69 F             |          |          |
|                      | NM.0308 1        | RN,FIVE           | 59 M             |          | JXW      |
| Assigned             | NM.0309 1        | RN,SIX            | 4 <del>9</del> M |          | MXF      |
| column               | NM.0309 2        | RN, SEVEN         | 38 F             |          | JXM      |
|                      | <u>NM.0310 1</u> | RN,EIGHT          | 28 F             |          | JXM      |
|                      | NM.0311 1        | RN, TEN           | 98 F             |          | JXM      |
|                      | NM.0311 2        | BB FOUR, TEST     | 69 F             |          |          |
|                      | NM.0312 1        | BB FIVE, TEST     | 59 M             |          |          |
| Now click on File to | NM.0313 1        | BB SIX, TEST      | 49 F             |          |          |
|                      | NM.0313 2        | BB SEVEN, TEST    | 38 M             |          |          |
| save your list       | NM.0314 1        | BR_EIGHT, TEST    | 28 F             |          |          |
| 1                    | NM.0315 1        | BB NINE, TEST     | 18 M             |          |          |
|                      |                  |                   |                  |          |          |
|                      |                  | Location Assign   | Unassign         | File     | )        |

You will then click on "Append" this will add to your existing patient list (Replace will replace your current list with only the changes that you just did) File Options

 What would you like to do with pre-existing assignments?

 Replace
 Append
 Cancel

| 🚾 NUR.COCSNM (NMLCS | 5NB/NMD.TEST.MIS/339/CO   | CSNM) - | Ketcherside,JoAnn |               |               |                      |
|---------------------|---------------------------|---------|-------------------|---------------|---------------|----------------------|
| My List of Patients | (Last Updated: 07/07/09_0 | 921)    |                   |               |               | ×                    |
| LOCATION            | NAME                      |         | NEXT MED          | new results   | Last Pain Med |                      |
| ROOM                | AGE DOB                   | SEX     | Call Patient      | RESTRAIN DATE | ALLERGIES     |                      |
| NM.3RD              | RN,FIVE                   |         |                   |               | 06/15/09 0919 |                      |
| NM.0308-1           | 59 05/05/50               | M       |                   |               | •Ranitidine   | Allergies            |
| NM.3RD              | RNJSIX                    |         |                   |               | 06/15/09 1520 | <u>A</u> dmin Data   |
| NM.0309-1           | 49 06/06/60               | M       | ELVIS             |               | +CLAMS        | A <u>s</u> sessment  |
| NM.3RD              | RN, SEVEN                 |         |                   |               |               | Process Int          |
| NM.0309-2           | 39 07/07/70               | F       |                   |               | +No Known Dr+ | Plan of <u>C</u> are |
| NM.3RD              | RN,EIGHT                  |         |                   |               |               | Pt <u>N</u> otes     |
| NM.0310-1           | 28 08/08/80               | F       | CAT               |               | + Iod i ne    |                      |
| NM . 3RD            | RN, TEN                   |         |                   |               | 06/12/09 1420 | PI Loc/List          |
| NM.0311-1           | 98 10/10/10               | F       |                   |               | +Latex        | <u>O</u> rders       |
|                     |                           |         |                   |               |               | Doviour              |

Your assigned patients will be on your Status Board

If assigned another patient simply follow the routine of adding patient By Name

## Unassigning a patient/room

#### Access your Manage list

Click every ٠ room you wish to **KEEP** The only room in **Blue** is the one you no longer want

| .J. Rooм/Bed                                                                                                    | J Current Patient                                                                           | Ane/Sev                                                             | Acuitu   | Assioned                                                                                              |
|----------------------------------------------------------------------------------------------------|---------------------------------------------------------------------------------------------|---------------------------------------------------------------------|----------|----------------------------------------------------------------------------------------------------|
| • ROOM/DCG                                                                                                    |                                                                                             |                                                                     | ncortg   | IXII                                                                                                  |
| NM 0309 1                                                                                                    | RN.SIX                                                                                      | 49 M                                                                |          | .1XU                                                                                                  |
| NM.0309 2                                                                                                    | BN . SEUEN                                                                                  | 39 F                                                                |          | .IXW                                                                                                  |
| NM.0310 1                                                                                                    | RN,EIGHT                                                                                    | 28 F                                                                |          | JXW                                                                                                   |
| NM.0311 1                                                                                                    | RN, TEN                                                                                     | 98 F                                                                |          | JXW                                                                                                   |
| Patient                                                                                                    |                                                                                             | Clear                                                               |          | 0 of 5                                                                                                |
| Patient                                                                                                    |                                                                                             | Clear Ane/Sex                                                       | Acuitu   | Ø of 5                                                                                                |
| Patient       V     Room/Bed       NM_8308     1                                                                                                    | ✓ Current Patient                                                                           | Clear<br>Age/Sex                                                    | Acu i ty | Ø of 5<br>Assigned                                                                                    |
| Patient<br><b>V</b> Room/Bed<br>NM.0308 1<br>NM.0309 1                                                                                               | Current Patient                                                                             | Clear<br>Age/Sex<br>59 M<br>49 M                                    | Acu i ty | Ø of 5<br>Assigned<br>JXW<br>JXW                                                                      |
| Patient<br><b>V</b> Room/Bed<br>NM.0308 1<br>NM.0309 1<br>NM.0309 2                                                                                  | ✓ Current Patient<br>RN,FIVE<br>RN,SIX<br>RN,SEVEN                                          | Clear<br>Age/Sex<br>59 M<br>49 M<br>39 F                            | Acu i ty | Ø of 5<br>Assigned<br>JXW<br>JXW<br>JXW                                                               |
| Patient           Nm.0308         1           NM.0309         1           NM.0309         2           NM.0310         1                              | ✓ Current Patient<br>RN,FIVE<br>RN,SIX<br>RN,SEVEN<br>RN,EIGHT                              | Clear<br>Age/Sex<br>59 M<br>49 M<br>39 F<br>28 F                    | Acuity   | Ø of 5<br>Assigned<br>JXW<br>JXW<br>JXW<br>JXW                                                        |
| Patient           ✓         Room/Bed           №M.0308         1           №M.0309         1           №M.0309         2           №M.0310         1 | J     Current Patient       RN,FIVE       RN,SIX       RN,SEVEN       RN,EIGHT       RN,TEN | Clear<br>Age/Sex<br>59 M<br>49 M<br>39 F<br>28 F<br>98 F            | Acuity   | Ø of 5       Assigned       JXW       JXW       JXW       JXW       JXW       JXW       JXW           |
| Patient<br>Room/Bed<br>NM.0308 1<br>NM.0309 1<br>NM.0309 2<br>NM.0310 1<br>NM.0311 1                                                                 | J     Current Patient       RN,FIVE       RN,SIX       RN,SEVEN       RN,EIGHT       RN,TEN | Clear<br>Age/Sex<br>59 M<br>49 M<br>39 F<br>28 F<br>98 F            | Acuity   | Ø of 5       Assigned       JXW       JXW       JXW       JXW       JXW       JXW       JXW       JXW |
| Patient<br>✓ Room/Bed<br>NM.0308 1<br>NM.0309 1<br>NM.0309 2<br>NM.0310 1<br>NM.0311 1                                                               | ✓ Current Patient<br>RN,FIVE<br>RN,SIX<br>RN,SEVEN<br>RN,EIGHT<br>RN,TEN                    | Clear<br>Age/Sex<br>59 M<br>49 M<br><del>39 F</del><br>28 F<br>98 F | Acuity   | Ø of 5<br>Assigned<br>JXW<br>JXW<br>JXW<br>JXW<br>JXW                                                 |

- Click ٠ Unassign and your initial will turn Red
- Click on File ٠
- Answer ٠ ?) File? Prompt to File Yes <u>N</u>o

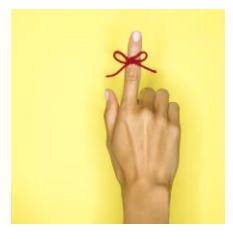

# Points to remember

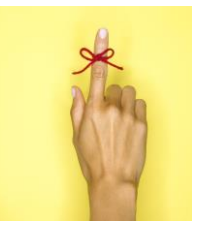

- When "Managing List" your Name will always appear in the User section
- Your previous list will appear just like it does presently.
- You can include "Empty" rooms if you know you will be getting a patient so that when you get the patient to that room your S tatus Board will automatically update with the New patient.
- A patient is "selected" when their Name is highlighted in BLUE.
- Always "FILE" after Assigning/Unassigning patients to your list.